All Tech Notes, Tech Alerts and KBCD documents and software are provided "as is" without warranty of any kind. See the Terms of Use for more information.

Topic#: 002444 Created: November 2009

#### Introduction

ActiveFactory maintains communication with the ArchestrA License Server in order to verify its license status. The default communication uses TCP/IP ports 27000 through 27009:

- 27000 is the default port for communicating with the ArchestrA License Server. This port is also used to discover whether a specific port is used.
- When no other specific port is configured, ActiveFactory uses any port between 27000-09.
- When a specific port is discovered, it attempts to use that port.

The default ports are all added to the local Windows Firewall Exceptions list when you install ActiveFactory (Figure 1 below).

| Windows Firewall is t<br>from outside sources<br>General tab and sele | umed off. Your comp<br>such as the Internet.<br>ct On. | uter is at risk of atta<br>We recommend th | acks and intrusions<br>nat you click the |
|-----------------------------------------------------------------------|--------------------------------------------------------|--------------------------------------------|------------------------------------------|
| Programs and Servic                                                   | es:                                                    |                                            |                                          |
| Name                                                                  |                                                        |                                            |                                          |
| aaPlatformInfoS                                                       | vr.exe                                                 |                                            |                                          |
| ArchestrA Licen                                                       | se Server TCP:2700                                     | 0                                          |                                          |
| ArchestrA Licen                                                       | se Server TCP:2700                                     | 1                                          |                                          |
| ArchestrA Licen                                                       | se Server TCP:2700                                     | 2                                          |                                          |
| ArchestrA Licen                                                       | se Server TCP:2700                                     | 3                                          |                                          |
| ArchestrA Licen                                                       | se Server TCP:2700                                     | 4                                          |                                          |
| ArchestrA Licen                                                       | se Server TCP:2700                                     | 5                                          |                                          |
| ArchestrA Licen                                                       | se Server TCP:2700                                     | 6                                          |                                          |
| ArchestrA Licen                                                       | se Server TCP:2700                                     | 7                                          |                                          |
| ArchestrA Licen                                                       | se Server TCP:2700                                     | 8                                          |                                          |
| ArchestrA Licen                                                       | se Server TCP:2700                                     | 9                                          | -                                        |
| Add Program                                                           | Add Port                                               | Edit                                       | Delete                                   |
|                                                                       |                                                        |                                            |                                          |
| Display a notifical                                                   | tion when Windows I                                    | Firewall blocks a pr                       | ogram                                    |
|                                                                       |                                                        |                                            |                                          |
|                                                                       |                                                        |                                            |                                          |

FIGURE 1: WINDOWS FIREWALL EXCEPTIONS LIST

When no firewall exists between the Server and ActiveFactory nodes, and no specific port is necessary, communication between the nodes occurs on any of these ports and no extra configuration is necessary.

When you have a hardware or software firewall installed between the ArchestrA License Server node (with ArchestrAServer.lic), and an ActiveFactory client node application such as Trend or Query, this communication can be blocked. The client then switches into demo mode because the ActiveFactory application cannot access the License Server through the other firewall (Figure 2 below).

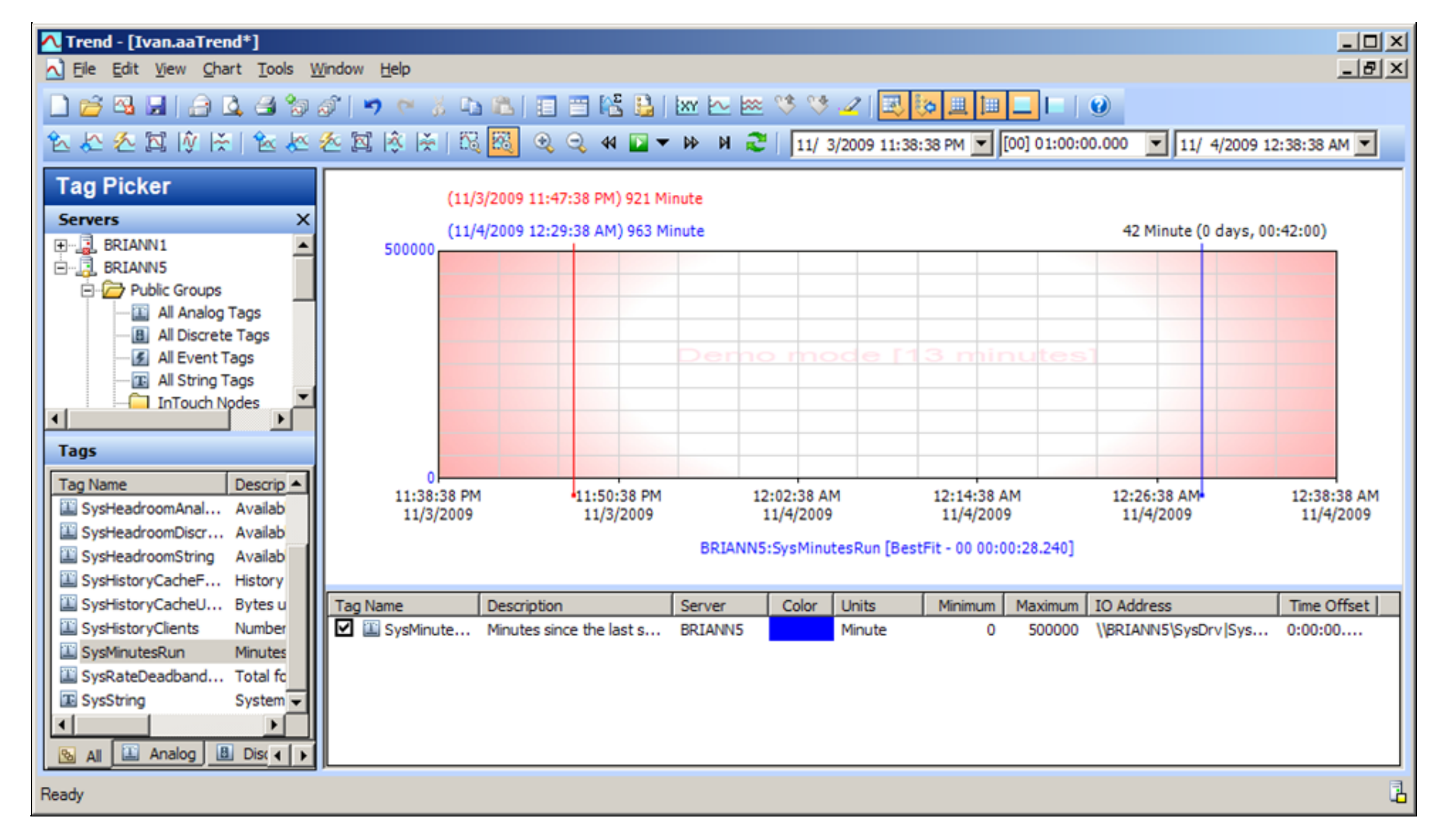

#### FIGURE 2: ACTIVEFACTORY TREND FALLS INTO DEMO MODE

You can test this easily by disabling the external firewall. If this problem is then resolved, complete the following steps in order to restore and maintain ActiveFactory's communication through the firewall to the ArchestrA License Server.

You can also follow the instructions in *Tech Note* 577 Tips for Resolving Demo Mode with ActiveFactory and WIS to make sure you don't have any other issues with the ActiveFactory licensing.

This *Tech Note* explains port configuration in the scenario where you have firewall(s) between the ArchestrA License Server and ActiveFactory Application nodes.

#### **Application Versions**

- ActiveFatory v9.2 or later
- Historian v9.0 Patch 02 or later

• Windows 2003 Operating System

### Port Configuration Options

If you have firewalls other than the Windows firewall, you need to make sure these TCP/IP listening ports (from 27000 to 27009) are also opened on *each* of the firewalls between the ArchestrA license server and the ActiveFactory client application. The same is true if you designate a port outside the default range, but you must also add that port to your Windows Firewall Exception list on the license server machine.

Note: Windows or hardware Firewall configuration instructions are outside the scope of this Tech Note.

You can specify a TCP/IP port using the ArchestrAServer.lic file on the server. The following options are possible:

- Specify a port number between 27000 and 27009.
- Specify a port number other than 27000-27009, outside the default port range.

When a port outside the default range is necessary, and no external firewall exists, you must configure the port *only* at the Server, and add it to the local firewall's exception lists on the license server machine.

## Configuring a Port

You can designate a specific port for the license server to use for the license request by adding the element **PORT**=####, where #### is the port number you want ActiveFactory to use in order to communicate with the license server.

**Note:** The following example shows a port number of 7777. In this scenario, you must complete the following steps, *and* add Port 7777 to both your local and external firewall exception lists. In the case where the port number is one of the default port numbers (27000-27009), you only configure the external firewall exception(s) list.

Figure 3 (below) shows Port 7777 added to the ArchestrAServer.lic file: VENDOR Wonderware aaLicServer.exe PORT=7777.

| ArchestrAServer.lic - Notepad                                                                                                    |          |
|----------------------------------------------------------------------------------------------------|----------|
| Eile Edit Format View Help                                                                                                    |          |
| <pre>#aaserver:  SERVER localhost ANY VENDOR Wonderware aaLicServer.exe PORT=7777 #aacomponent:aaInformation Server Portal Information Server Portal P/N 09-0023 #Serial Number 882461 ActiveFactory_RWS_svrDev SVoyager_Portal_svrDev ActiveFactory_svrDev ArchestrA_GracePeriod SVoy ger_svrDev ActiveFa ctory_Web_svrDev ActiveFactory_Pro_Web_svrDev MEAClient_Sessions_svrDev QI_Analyst_SVoy_User_svrDev MI Client_Portal_svrDe v QI_Analyst_SuiteVoyager_svrDev</pre>                                                                                                    | ya<br>EA |
| <pre>INCREMENT ActiveFactory_RWS_svrDev Wonderware 9.2 1-jan-00 1 \     HOST_BASED DUP_GROUP=H ISSUER="Invensys Systems, Inc." \     NOTICE="Invensys Wonderware]26561 Rancho Pkwy South  Lake \     Forest California 92630 UNITED STATES " SN=882461 TS_OK \     SIGN="00A5 EE3A 047C 1885 51E6 3D1F 7220 7B00 9F2E 46D1 EB03 \     49F3 CC9E E8C6 C013" INCREMENT SVoyager_Portal_svrDev Wonderware 3.0 1-jan-00 1 HOST_BASED \     DUP_GROUP=H ISSUER="Invensys Systems, Inc." NOTICE="Invensys \     Wonderware]26561 Rancho Pkwy South  Lake \     Forest California 92630 UNITED STATES " SN=882461 TS_OK \     SIGN="009D CB0F BF1E C161 8D02 61E0 29DB C000 EBE7 669F 4D4C \     6765 5DED 989C DE12" INCREMENT ActiveEactory syrDey Wonderware 9.2 1-jan-00 1 HOST_BASED \     INCREMENT ActiveEactory syrDey Wonderware 9.2 1-jan-00 1 HOST_BASED \     INCREMENT ActiveEactory syr</pre> |          |
| Increment Acciveractory_svibev wonderware 5.2 1-jan-00 1 Host_baseb \                                                                                                    | •        |

#### FIGURE 3: ADDING PORT NUMBER TO ARCHESTRASERVER.LIC FILE

### On the License Server Node

- 1. Open the ArchestrAServer.lic file (using Notepad or other editor) and modify it to include your port number (Figure 3 above).
- 2. Save and close the file.
- 3. Start the ArchestrA License Manager, and then navigate to the Server node under the License Files node.
- 4. Right-click the Server node and click Re-read License File.

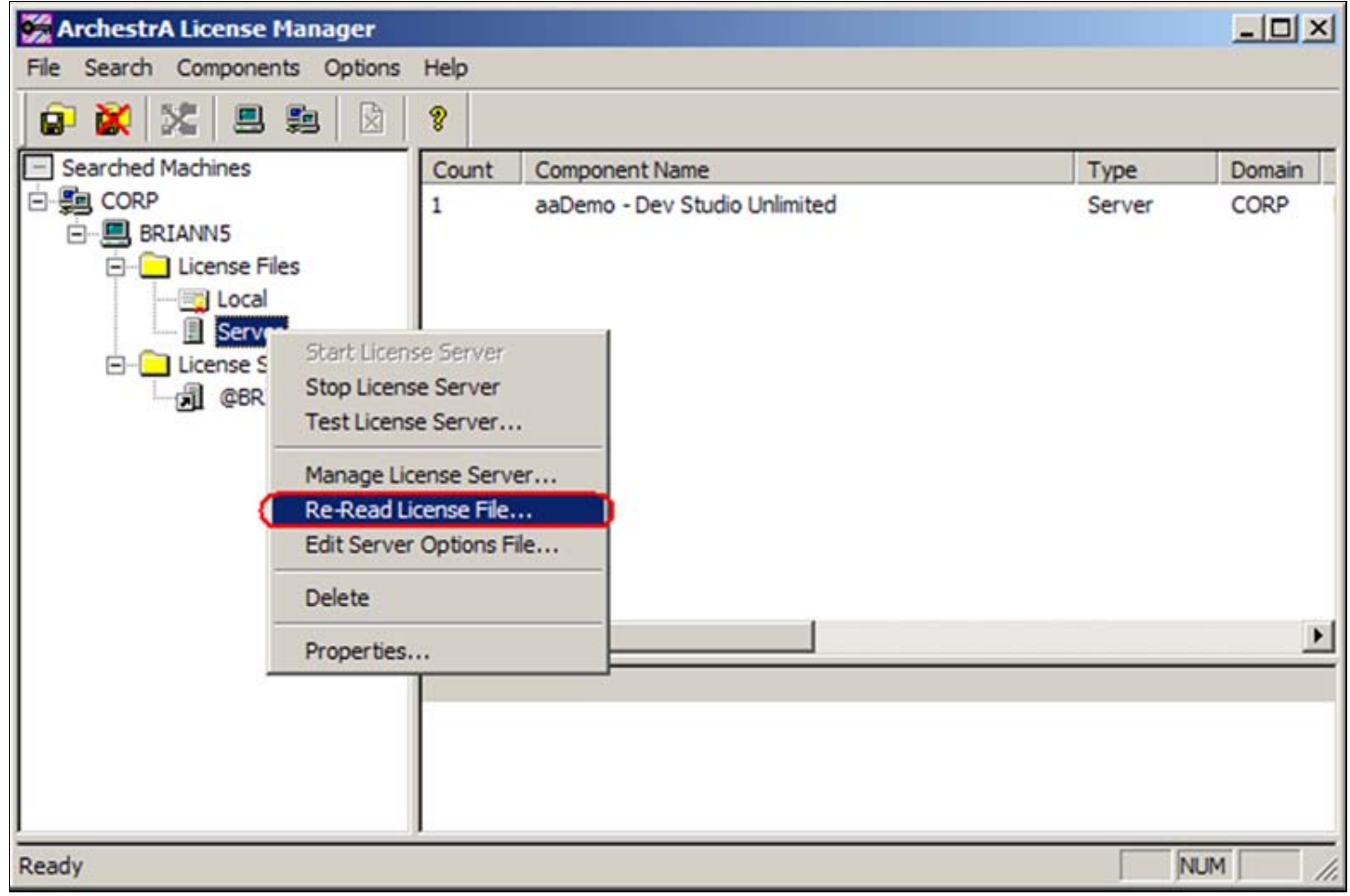

FIGURE 4: RE-READ LICENSE FILE

- 5. Right-click Server, and click Stop License Server.
- 6. Then right-click the Server node again and click Start Licence Server so that the change can takes effect.

## On the ActiveFactory Client Node

- 1. On the machine running the ActiveFactory client application on the other side of the firewall, start the ArchestrA License Manager and rightclick the **Server** name under the <Machine Name>/License Servers.
- 2. Click **Delete** to remove the remote license server name (Figure 5 below).

| 😸 ArchestrA License Manager    |         |                                                                                                    |                               |           |                       |                                |
|--------------------------------|---------|----------------------------------------------------------------------------------------------------|-------------------------------|-----------|-----------------------|--------------------------------|
| File Search Components Options | Help    |                                                                                                    |                               |           |                       |                                |
| 📄 🛣 🐹 💷 🛤 🔯                    | 8       |                                                                                                    |                               |           |                       |                                |
| Searched Machines              | Count   | Component Name                                                                                        | Туре                          | Domain    | Computer              | License Path                   |
|                                | 1       | [License Server BRIANN5]                                                                              | Server                        | CORP      | BRIANN1               | @BRIANN5                       |
| BRIANN1                        |         |                                                                                                    |                               |           |                       |                                |
|                                |         |                                                                                                    |                               |           |                       |                                |
|                                |         |                                                                                                    |                               |           |                       |                                |
|                                |         |                                                                                                    |                               |           |                       |                                |
| Test                           |         |                                                                                                    |                               |           |                       |                                |
| Edit                           |         |                                                                                                    |                               |           |                       |                                |
| Delete                         |         |                                                                                                    |                               |           |                       |                                |
| Move Up                        | DEME    | eatures of Components Available on License Server BR                                                  | IANN5                         |           |                       |                                |
| Move Dov                       |         | :W1 MEACIENT_Sessions_sVrDeV Wonderware 1.0 31-de<br>:HOST_BASED.DUP_GROUP=HISSUER="Tovensys Syst     | c-2009 1000 \<br>ems. Inc." \ |           |                       |                                |
|                                | NOTIC   | E="Wonderware Demo License File 26561 RANCHO PK\                                                      | VY SOUTH LA                   | KE FOREST | California 92630 U    | NITED STATES Not for Resale" \ |
|                                | SN=10   | 55614 SIGN="0080 6596 5F54 D09F"                                                                      |                               |           |                       |                                |
|                                | INCREME | NT QI_Analyst_SVoy_User_svrDev Wonderware 8.0 3                                                       | l-dec-2009 \                  |           |                       |                                |
|                                | 1000 I  | S_OK HOST_BASED DUP_GROUP=H ISSUER="Invensy:<br>E="Wonderware Demo License File[26561.P.ANCHO.PK)     | Systems, Inc.                 | E EODEST  | California 102620 IU  | NITED STATES Not for Bessle"   |
|                                | SN=10   | 55614 SIGN="008D 8C0D 645A 9D2F"                                                                      | VI SOUTHILA                   | KE FOREST | Icalifornia (92030 ju | NTED STATES NOT TO Resale (    |
|                                | INCREME | NT MEAClient_Portal_svrDev Wonderware 1.0 31-dec-2                                                    | 2009 1 TS_OK                  | ١         |                       |                                |
|                                | HOST    | BASED DUP_GROUP=H ISSUER="Invensys Systems, In                                                        | c." NOTICE="\                 | Nonderwar | e Demo License File   | 26561 RANCHO PKWY SOUTH   LA   |
|                                | SN=10   | 55614 SIGN="0097 BAE0 5248 4657"                                                                      | 21 de - 2000 \                |           |                       |                                |
|                                | 1 TS C  | INT QL_ANAIVST_SUITEVOVAGER_SVIDEV WONDERWARE 8.0<br>IX HOST_BASED DI IP_GROUP_HISSUER ="Invensive Sv | stems Inc " \                 |           |                       |                                |
|                                | NOTIO   | E="Wonderware Demo License File 26561 RANCHO PKV                                                      | VY SOUTHIILA                  | KE FOREST | California 92630 U    | NITED STATES Not for Resale" \ |
|                                | SN=10   | 55614 SIGN="009D A10B 4A08 E7B5"                                                                      |                               |           |                       |                                |
|                                | INCREME | NT SVoyager_svrConc Wonderware 3.1 31-dec-2009 5                                                      | 0 TS_OK DUP_                  | GROUP=UE  | ) нс                  |                                |
|                                | ISSUEF  | R="Invensys Systems, Inc." NOTICE="Wonderware Der                                                     | no License File               | 26561 RA  | NCHO PKWY SOUTH       | LAKE FOREST California 92630 L |
|                                |         |                                                                                                    |                               |           |                       |                                |
| Ready                          |         |                                                                                                    |                               |           |                       | NUM                            |

FIGURE 5: DELETE THE SERVER NODE

- 3. Next, right-click on your local computer node (BRIANN1 in this example), and click Add License Server (Figure 6 below).
- 4. Type the ArchestrA License Server's computer name in the License Server Computer field and click OK.

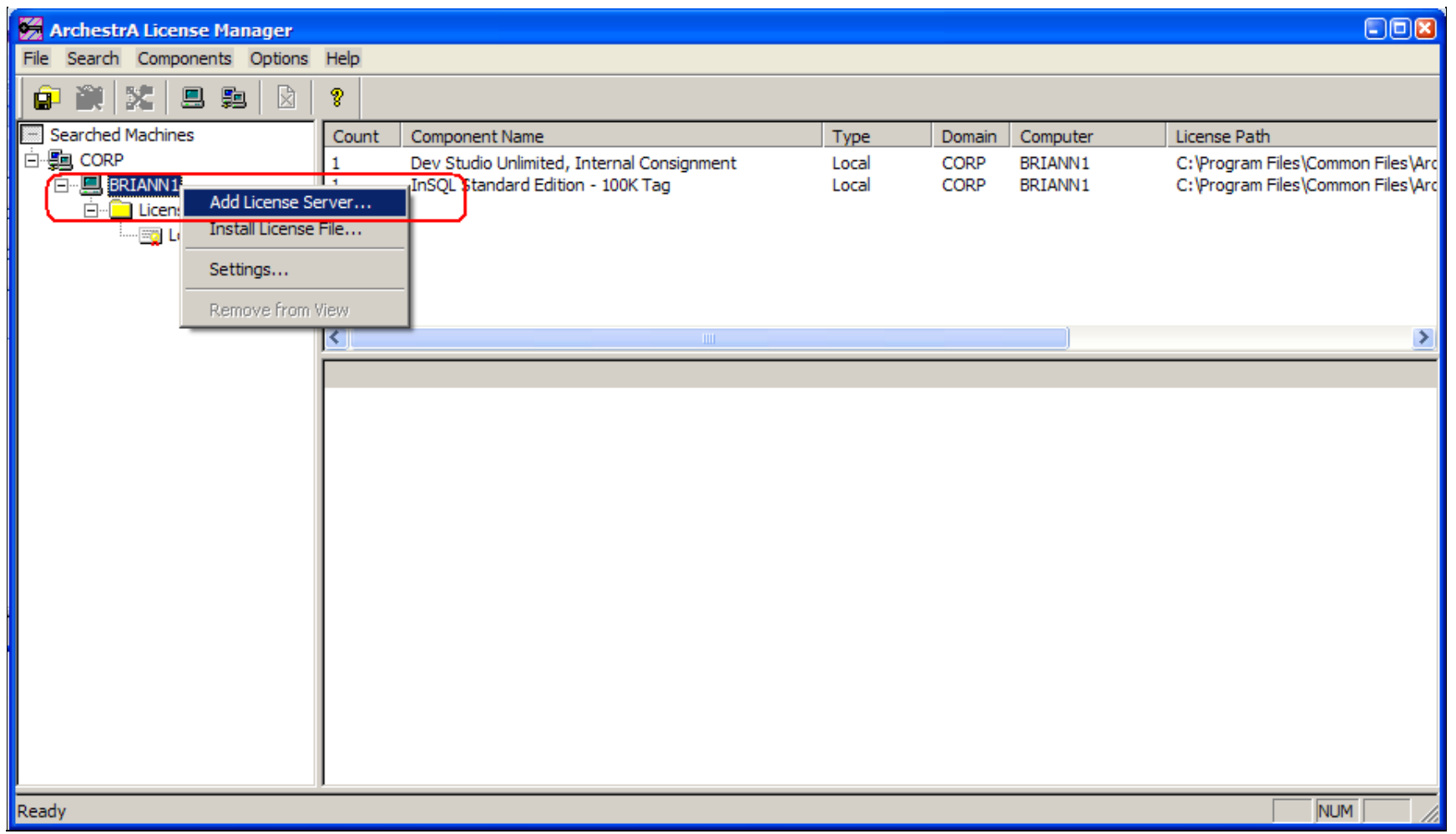

FIGURE 6: ADDING LICENSE SERVER

| d License Server to Licens<br>Please specify the name of the | e Search Path<br>computer running the ArchestrA License Server                       | ( |
|--------------------------------------------------------------|--------------------------------------------------------------------------------------|---|
| License Server <u>C</u> omputer:                             | briann5      est         □ Use Specific Server Port:          ☑ Test Server on Close |   |
|                                                              | OK Cancel                                                                            |   |

FIGURE 7: RE-TYPE LICENSE SERVER COMPUTER NAME

The ActiveFactory client application should now connect to the license server via the designated TCP port (port 7777 in this example). The connection obtains the license and allows the application to run using the specified port. In this example, Trend can now display Wonderware Historian data. Figure 7 (below) shows the **License Status** window and the trend.

| 🔨 Trent                                             | l • [TrendLaaTrend*]                                  |                              | Masaa           |                                |                          |       |                 |                  |                   |                  |                       |
|-----------------------------------------------------|-------------------------------------------------------|------------------------------|-----------------|--------------------------------|--------------------------|-------|-----------------|------------------|-------------------|------------------|-----------------------|
| A File                                              | Edit View Chart Tools                                 | : Window                     | Help            |                                |                          |       |                 |                  |                   |                  | - 6 ×                 |
| 00                                                  | S I 9 6 9 9                                           | 001                          | n ni gi u       |                                | i 🖂 🛯 🗳 🖏 🖂 i            | ***   | ै 🧐 🚄 🛯         |                  |                   |                  |                       |
| 2 2                                                 | 2 🖾 🕅 🖄 🖄                                             | ~ ~ 回                        |                 | R 28 Q                         | N 🕈 🖬 🖬 🖓                | 2     | 11/25/2009 3:   | : 18: 11 PM 💌    | [00] 00:05:00.000 | 11/25            | i/2009 3:23:11 PM 🔽 📊 |
| Tag F                                               | Picker                                                |                              |                 |                                | (11/25/2009 3:           | 18:56 | PM) 56 Second   |                  |                   |                  |                       |
| Server                                              | s                                                     |                              |                 | ×                              | (11/25/2009 3)           | 22:20 | 5 PM) 26 Second |                  | -3                | 0 Second (0      | davs, 00:03:30)       |
| ⊕ <u>13</u> . E                                     | RIANNS                                                |                              |                 |                                | 59                       |       | /               | /                |                   | 1                |                       |
| 1 1                                                 | License Status                                        |                              |                 | 11.                            |                          |       |                 | di dan           |                   |                  | 8                     |
|                                                     | Linesee Requested                                     | Venier                       | Descinet Or     | -                              | Annutred Linners         |       | Evaluation De   | ta Coras Per     | ad Lineare De     |                  |                       |
|                                                     | ActiveFactory                                         | 9.2                          | Acquired        | alus                           | ActiveFactory syrConc    |       | 31-dec-2009     | 0 min            | 1 of 50           | in Usage in      | vensvs Systems, Inc.  |
|                                                     | ActiveFactory_Pro                                     | 9.2                          | Acquired        | J                              | ActiveFactory_Pro_svrCor | 10    | 31-dec-2009     | 0 min            | 1 of 50           | In               | vensys Systems, Inc.  |
|                                                     |                                                       |                              |                 |                                |                          |       |                 |                  |                   |                  |                       |
|                                                     | <                                                     |                              |                 |                                |                          |       |                 |                  |                   |                  | >                     |
|                                                     | License Request Log:                                  |                              |                 |                                |                          | C     | oncurrent Usage | of License Activ | veFactory:        |                  |                       |
| Tags Requested License ActiveFactory 9.2            |                                                       |                              | •               |                                |                          | User  | Host            | Display          | Count             | Acquired License |                       |
| Error Codes (major, minor, system): -18, 147, 10061 |                                                       |                              |                 |                                |                          |       | briannu         | briann1          | briann1           | 1                | ActiveFactory_svrConc |
| Tay N                                               | Search Path: C:\Program<br>Short Story: License serve | r Files∖Comm<br>er svstem do | tion Files Arch | estrA\License<br>this feature. | e\ArchestrA.lic;@BRIANN  |       |                 |                  |                   |                  |                       |
| Hi ser                                              |                                                       |                              |                 |                                |                          |       |                 |                  | -                 |                  | S                     |
| 1953 A.1                                            |                                                       |                              |                 |                                |                          | -     |                 |                  |                   | 1000             |                       |
|                                                     |                                                       |                              |                 |                                |                          |       |                 |                  |                   | Refre            | esh OK                |
| Ready                                               |                                                       |                              |                 |                                |                          |       |                 |                  |                   |                  | 11                    |

FIGURE 8: ACTIVEFACTORY LICENSE ACQUIRED

### Alternate Method

Instead of modifying the License file using Step 1 above, you can use the ArchestrA License Manager on the ActiveFactory client to specify one of the ports from the Firewall Exception list.

- 1. Open the ArchestrA License Manager on the ActiveFactory client node.
- 2. Click the **Use Specific Server Port** option and type a port that is excluded from the Firewall Exception list as shown in Figure 1 above. In this example, port 27000 is used (Figure 9 below):

| Add License Server to Licens     | se Search Path                                                                                      |  |
|----------------------------------|----------------------------------------------------------------------------------------------------|--|
| Please specify the name of the   | e computer running the ArchestrA License Server                                                     |  |
| License Server <u>C</u> omputer: | briann5 <u>T</u> est         ✓ Use Specific Server Port:       27000         ✓ Test Server on Close |  |
|                                  | OK Cancel                                                                                           |  |

FIGURE 9: USE SPECIFIC SERVER PORT OPTION

# More Information

A third-party utility called **Advanced Port Scanner** was used during testing in order to verify open ports on the computer running ArchestrA License Server. The utility shows both ports 7777 and 27000 are open (Figure 10 below).

| 🔊 Advan     | ced Port Scanner v1.3                                                       |   |
|-------------|-----------------------------------------------------------------------------|---|
| Eile Optio  | ons <u>H</u> elp                                                            |   |
| 0           |                                                                             |   |
|             | RADMIN <sup>®</sup><br>remote control software<br>fast. secure. affordable. |   |
| Select IP:  | 10 . 2 . 81 . 140 Use range Scan                                            |   |
| Select port | s range: 0 - 29000 Use default ports list<br>rts ranges list                |   |
|             | • 110 Open (pop3)                                                           | ^ |
| -           | 135 Open (loc-srv)                                                          |   |
|             | - 🕒 139 Open (netbios-ssn)                                                  |   |
| -           | - 🕒 445 Open (microsoft-ds)                                                 |   |
|             | - • 1036 Open                                                               |   |
|             |                                                                             |   |
|             | 1025 Open (Microsoft ADL)                                                   |   |
|             |                                                                             |   |
|             | 1080 Open (socks)                                                           |   |
|             | 1433 Open (ms-sql-s)                                                        |   |
|             |                                                                             |   |
|             |                                                                             |   |
| 1           |                                                                             |   |
|             | 5026 Open                                                                   |   |
|             | 5120 Open                                                                   |   |
|             |                                                                             |   |
|             |                                                                             |   |
| -           |                                                                             |   |
|             | 27000 Open                                                                  |   |
| ÷           | Closed ports (28978)                                                        |   |
| 1           |                                                                             | ~ |
|             |                                                                             |   |
| -           |                                                                             |   |
| Scan comp   | ete                                                                         |   |

#### FIGURE 10: OPEN PORTS ON ARCHESTRA LICENSE SERVER NODE

#### B. Nguyen

Tech Notes are published occasionally by Wonderware Technical Support. Publisher: Invensys Systems, Inc., 26561 Rancho Parkway South, Lake Forest, CA 92630. There is also technical information on our software products at Wonderware Technical Support.

For technical support questions, send an e-mail to support@wonderware.com.

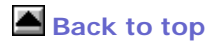

© 2010 Invensys Systems, Inc. All rights reserved. No part of the material protected by this copyright may be reproduced or utilized in any form or by any means, electronic or mechanical, including photocopying, recording, broadcasting, or by anyinformation storage and retrieval system, without permission in writing from Invensys Systems, Inc. Terms of Use.